### Windows 7—Audio Output

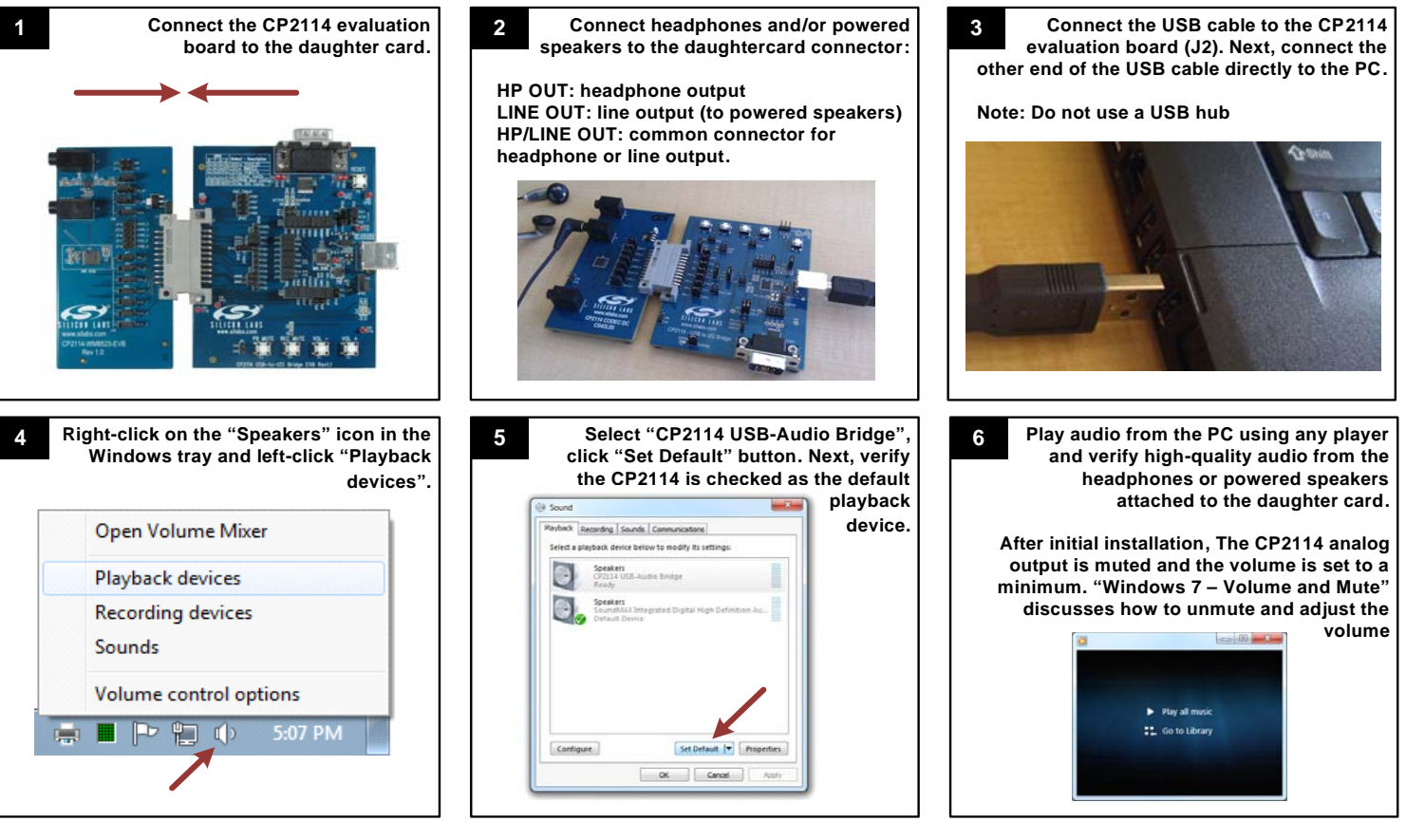

## Windows 7—Volume and Mute

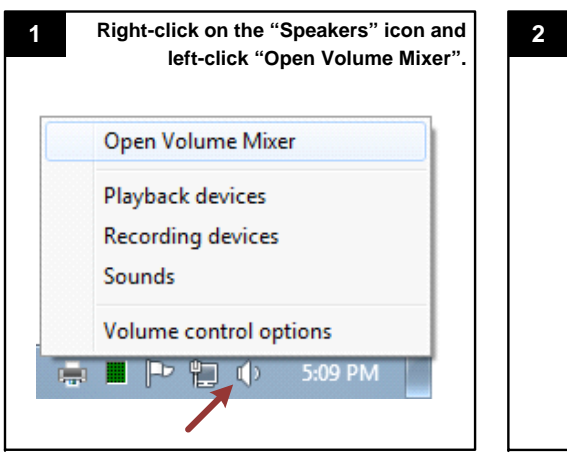

## Windows 7—Audio Input

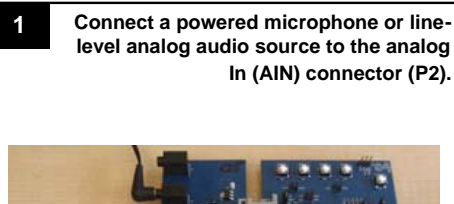

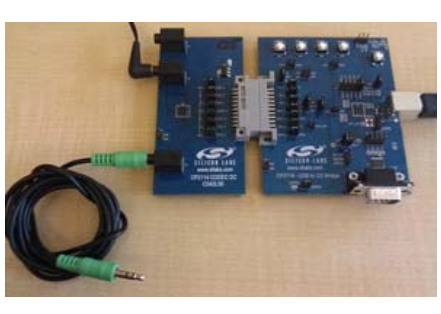

- RS-232 cable
  - **UZB** cable
- Audio cable: 3.5 mm male-to-male
  - Ear bud headphones
- Daughter card with Cirrus Logic CS42L55 CODEC
  - CP2114 evaluation board

### CP2114-CS42L55 Evaluation Kit (CP2114-CS42L55EK)

- RS-232 cable
  - **NZB** csble
- CP2114 evaluation board

### CP2114 Evaluation Kit (CP2114-EK)

card to allow the product to play audio out-of-the-box.

come with a CP2114 evaluation board, USB cable, and RS-232 cable. Some Evaluation Kits come with a CODEC/DAC daughter The CP2114 Evaluation Kits are stand-alone evaluation platforms with easy access to all signals on the device. All evaluation kits

•

 RS-232 cable **UZB** csble

RS-232 cable

USB cable

DAC

Ear bud headphones

Ear bud headphones

CP2114 evaluation board

CP2114 evaluation board

Daughter card with Texas Instruments PCM1774 DAC

Daughter card with Wolfson Microelectronics WM8523

CP2114-WM8523 Evaluation Kit (CP2114-WM8523EK)

CP2114-PCM1774 Evaluation Kit (CP2114-PCM1774EK)

# QUICK-START GUIDE CP2114 USB AUDIO TO I25 DIGITAL AUDIO BRIDGE

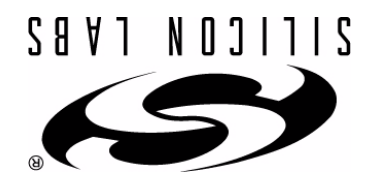

### **EVALUATION BOARD/KIT IMPORTANT NOTICE**

Silicon Laboratories Inc. and its affiliated companies ("Silicon Labs") provides the enclosed evaluation board/kit to the user ("User") under the following conditions:

This evaluation board/kit ("EVB/Kit") is intended for use for ENGINEERING DEVELOPMENT. TESTING, DEMONSTRATION, OR EVALUATION PURPOSES ONLY and is not a finished end-product fit for general consumer use. ANY OTHER USE, RESALE, OR REDISTRIBUTION FOR ANY OTHER PURPOSE IS STRICTLY PROHIBITED. This EVB/Kit is not intended to be complete in terms of required design-, marketing-, and/or manufacturing-related protective considerations, including product safety and environmental measures typically found in end products that incorporate such semiconductor components or circuit boards. As such, persons handling this EVB/Kit must have electronics training and observe good engineering practice standards. As a prototype not available for commercial reasons, this EVB/Kit does not fall within the scope of the European Union directives regarding electromagnetic compatibility, restricted substances (RoHS), recycling (WEEE), FCC, CE or UL, and therefore may not meet the technical requirements of these directives or other related directives.

Should this EVB/Kit not meet the specifications indicated in the User's Guide, the EVB/Kit may be returned within 30 days from the date of delivery for a full refund. THE FOREGOING WARRANTY IS THE EXCLUSIVE WARRANTY MADE BY SILICON LABS TO USER, IS USER'S SOLE REMEDY, AND IS IN LIEU OF ALL OTHER WARRANTIES, EXPRESSED, IMPLIED, OR STATUTORY, INCLUDING ANY WARRANTY OF MERCHANTABILITY, NONINFRINGEMENT, DESIGN, WORKMANSHIP, OR FITNESS FOR ANY PARTICULAR PUR-POSE

User assumes all responsibility and liability for proper and safe handling of the EVB/Kit. Further, User indemnifies Silicon Labs from all claims arising from User's handling or use of the EVB/Kit. Due to the open construction of the EVB/Kit, it is User's responsibility to take any and all appropriate precautions with regard to electrostatic discharge

EXCEPT TO THE EXTENT OF THE INDEMNITY SET FORTH ABOVE, NEITHER PARTY SHALL BE LIABLE TO THE OTHER FOR ANY INDIRECT, SPECIAL, INCIDENTAL, OR CON-SEQUENTIAL DAMAGES.

Neither Silicon Labs nor User is obligated to perform any activities or conduct any business as a consequence of using the EVB/Kit, and neither party is entitled to any form of exclusivity with respect to the EVB/Kit.

Silicon Labs assumes no liability for applications assistance, customer product design, software performance, or infringement of patents or services described herein.

Please read the User's Guide and, specifically, the Warnings and Restrictions notice in the User's Guide prior to handling the EVB/Kit. This notice contains important safety information about temperatures and voltages. For additional environmental and/or safety information, please contact a Silicon Labs application engineer or visit www.silabs.com/support/quality.

No license is granted under any patent right or other intellectual property right of Silicon Labs covering or relating to any machine, process, or combination in which the EVB/Kit or any of its components might be or are used.

User's use of this EVB/Kit is conditioned upon acceptance of the foregoing conditions. If User is unwilling to accept these conditions, User may request a refund and return the EVB/Kit to Silicon Labs in its original condition, unopened, with the original packaging and all documentation to:

Mailing Address 400 W. Cesar Chavez Austin, TX 78701

Set volume and mute. Volume and mute can be controlled in two ways, and both methods are supported by the CP2114:

1. Device Volume and Mute: this control sends USB volume and mute control messages to the device. Generally, this will adjust the volume control of the DAC in hardware using I<sup>2</sup>C writes.

2. Audio Source Volume and Mute: these controls scale the audio signal sent over USB and can be set individually. The CP2114 volume can be set with these controls.

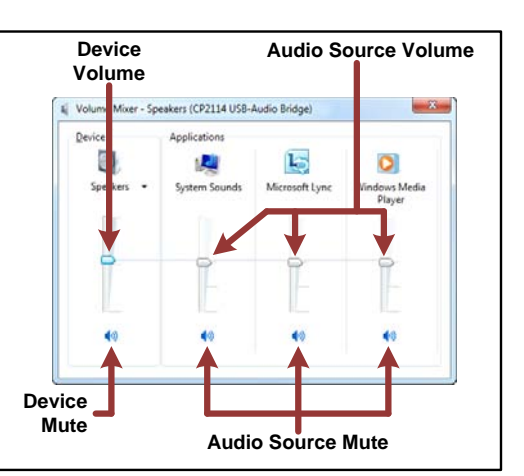

Right-click on the 'Speakers' icon and left-click on "Recording devices".

Open a recorder application to record the audio input or listen in real time by selecting "Properties" and checking the "Listen to this device" button. Select the CP2114 from the "Playback through this device" drop-down to select full loop testing.

| yback Recording Sounds Communications |                                                                                                    |
|---------------------------------------|----------------------------------------------------------------------------------------------------|
|                                       | Digital Audio Interface<br>CP2114 USB-Audio Bridge<br>Default Dervice                                                                                           |
|                                       | Microphone<br>SoundMAX: Integrated Digital High Definition Au<br>Ready<br>Rear Input<br>SoundMAX(Integrated Digital High Definition Au<br>Currently unavailable |
|                                       |                                                                                                    |
| Configu                               | re Set Default 🔻 Properties                                                                                                    |

### tuqnl bns tuqtuO oibuA—(SOi) bs9i

5 To demonstrate CP2114 audio output, open an iPad application that plays audio files (e.g. iPod, iTunes, etc.) and play an audio file. The audio should be present on the headphone HP audio should be present on the headphone HP OUT (headphone) and LINE OUT jacks.

6 Adjusting the App volume slider sends USB Audio Class "Set" volume messages over USB to the CP2114. The CP2114 forwards these to the DPC adjusts the gain.

To demonstrate CP2114 audio input, open an GarageBand, QuickVoice, Blue FiRe, etc.). Begin recording, then play audio on the sound source (e.g. iPone, etc.).

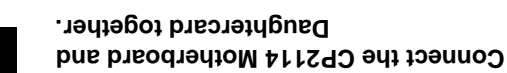

Connect the LINE OUT jack (P3) to powered speakers and/or the HP OUT jack (P4) to hones.

Connect an analog sound source to the AIN jack (P2). The sound source can be an iPod, iPhone, MP3 player, CD player, stereo microphone, etc.

Connect a USB cable from the CP2114 EVB to the iPad. It is not necessary to manually select the CP2114 as the playback device; whenever a CP2114 is connected to the iPad, the audio data will be automatically routed to the audio data will be automatically routed to the audio data will be automatically routed to the audio data will be automatically routed to the audio data will be automatically routed to the audio data will be automatically routed to the audio data will be automatically routed to the audio data will be automatically routed to the audio data will be automatically routed to the audio data will be automatically routed to the automatically routed to the a

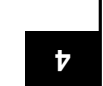

3

2

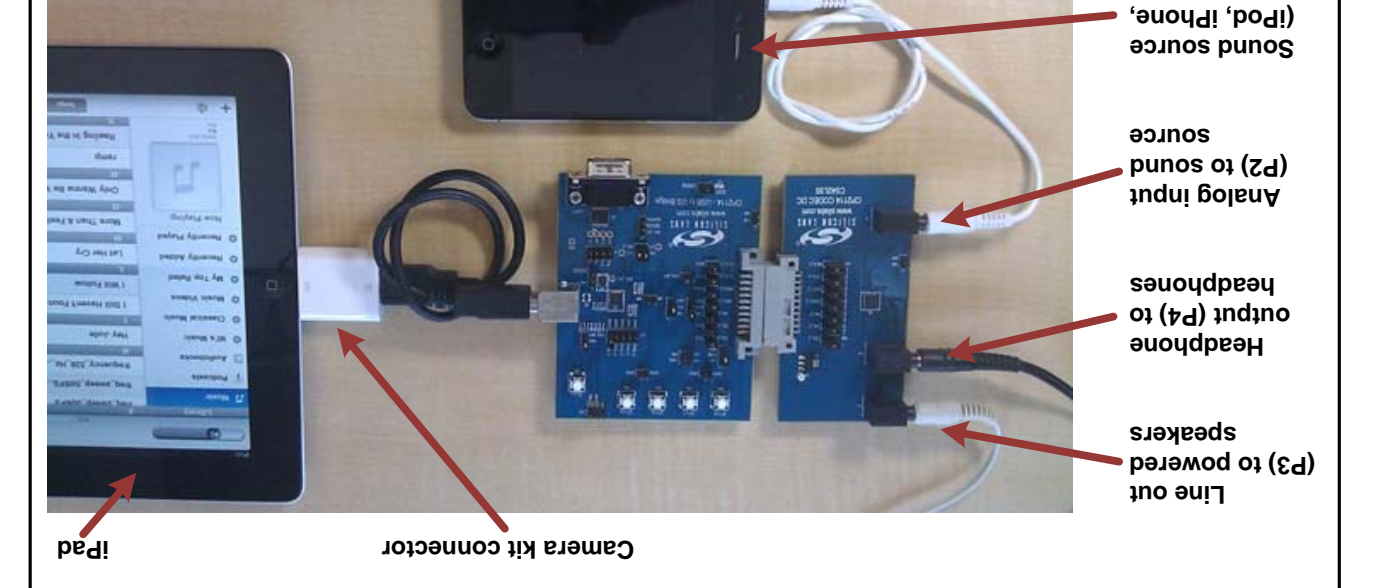

## Additional Documentation

(....)t9

- AU721, CP210x/CP211x Device Customization Guide: This application note describes how to use the AU721 software CP21xxSetIDs to configure the USB parameters on the CP21xx devices.
- AN433, CP2110/4 HID to UART API Specification: This application note describes how to interface to the CP2114 using the Windows Interface DLL and the Mac OS-X dylib.
- AN434, CP2110/4 Interface Specification: This application note describes the HID reports supported by the CP2110/4 and the configurable parameters.

Where to Find Support

Application Notes MCU KnowledgeBase: MCU KnowledgeBase: Www.silabs.com→Support→Knowledge Base Video Training Modules: Video Training and Resources Www.silabs.com→Support→Training and Resources

Contact an Applications Engineer:

Connect the analog out jack (P3) to powered speakers or the headphone output (P4) to headphones. Connect a sound source to the analog input jack (P2).

Analog in from sound source (PC, iPayer...) player...)

səuoydpeəy

oi indino

speakers

to powered

tuo golenA

2

**Aeadphone** 

Hold Option and click the speaker icon. Select the CP2114 as the sound output and the input device for the Mac.

You can now play (audio out) or record (audio ۱۹۴، CP2۱۱۹4.

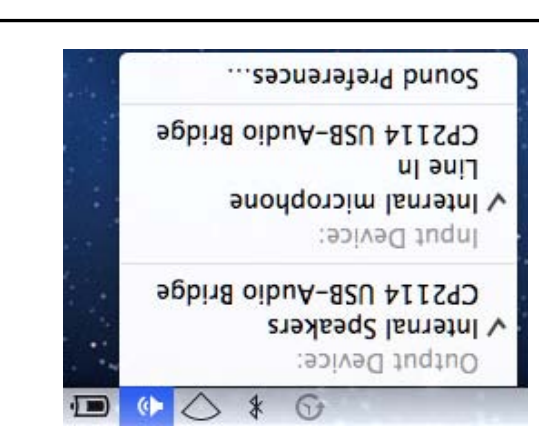

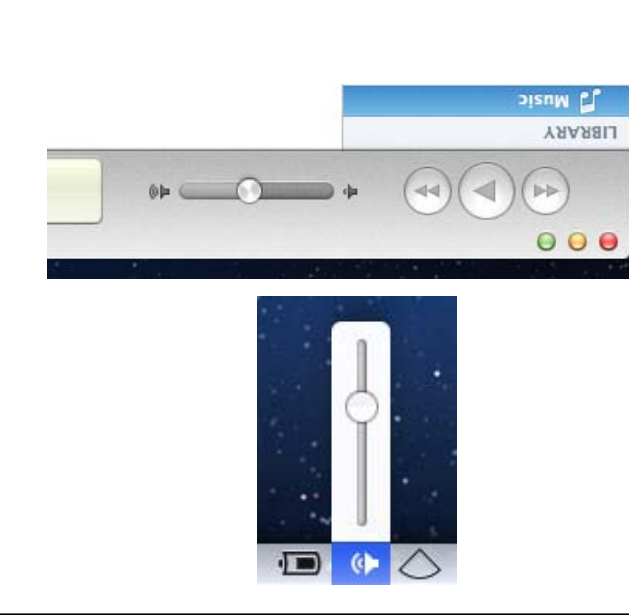

# Indefine the state of the second second seco

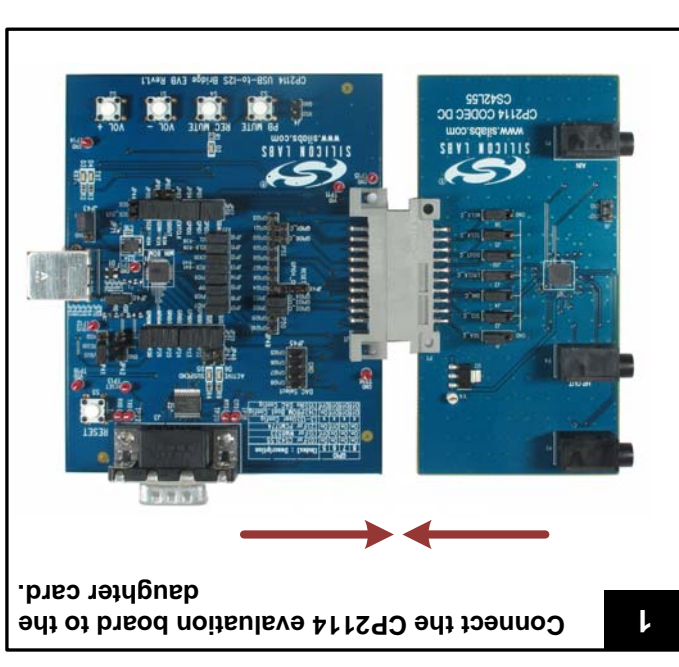

7

Connect one end of the USB cable to the CP2114 evaluation board and the other end to the Mac.

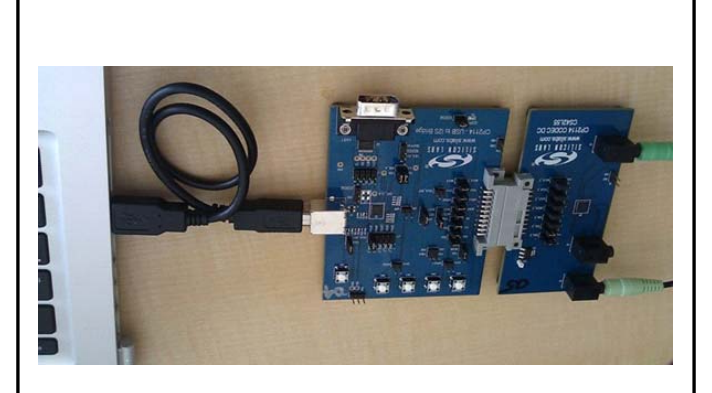

G

3

There are two methods to adjust volume:

Mac TaskBar: This sends USB Audio Class "Set" volume messages over USB to the CP2114. The CP2114 forwards these volume adjustments to the DAC via I<sup>2</sup>C and the DAC adjusts the gain. Currently, volume adjustments are sent to both the DAC headphone output and the line-out output.

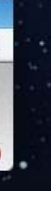

iTunes Volume: This causes the Mac to directly scale the audio samples that are sent over USB. It does not send USB Audio class volume messages. This volume affects both headphone and line-out volumes.